# **Application Note**

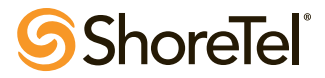

ST-10070 April 16, 2008

# ShorePhone IP 8000 Conference Phone Configuration Guide

This application note provides the details on adding the IP 8000 conference phone to the ShoreTel Unified Communications system as a SIP device configured as a system extension. This information applies to ShoreTel Release 8.0 only – previous releases of ShoreTel require this phone to be configured using SIP trunks.

#### Table of Contents

| Overview                           | 1 |
|------------------------------------|---|
| Requirements and Limitations       | 1 |
| ShoreTel Requirements              | 1 |
| Known Limitations                  | 1 |
| Configuration Overview             | 1 |
| ShoreTel Configuration             | 2 |
| ShoreTel System Settings - General | 2 |
| Call Control Settings              | 2 |
| Switch Settings                    | 3 |

| Sites Settings                          | 5  |
|-----------------------------------------|----|
| Creating User Extension for SIP Device  | 6  |
| IP 8000 Configuration                   | 8  |
| ShoreTel System Settings – General      | 8  |
| Retrieving IP Address                   | 8  |
| Connecting to the IP 8000 Web Interface | 8  |
| General Configuration                   | 10 |
| SIP Configuration                       | 11 |
|                                         |    |

## Overview

This document describes how to integrate the ShorePhone® IP 8000 conference phone into the ShoreTel® IP Unified Communications System.

#### **Requirements and Limitations**

The following requirements are necessary to integrate an IP 8000 conference phone to the ShoreTel Unified Communications system.

#### ShoreTel Requirements

- ShoreWare<sup>®</sup> Server Software, ShoreTel release 8.0.
- A single ShoreWare SIP device license is required in addition to an extension only or extension and mailbox license.
- SIP Proxy resources on ShoreGear<sup>®</sup> switch
- The IP 8000 must be upgraded to version 2.6.1 (7) or newer. Please visit www.shoretel.com/support to obtain a copy of this firmware.

#### **Known Limitations**

- Unable to initiate "Make Me" conferences, only supports 3 party conferences. ShoreTel's Personal Call Manager application can be associated with the IP 8000 device allowing it to participate in 6 party "Make Me" conferences.
- Call Transfer is not supported from the phone interface.

## **Configuration Overview**

The following steps are required to configure the IP 8000 conference phone to work with the ShoreTel system:

- 1. Configure General ShoreTel system settings
  - a. Call Control Options, Switch and Site settings
  - b. Create a SIP Individual User extension
- 2. Configure the IP 8000 to function with the ShoreTel system

# **ShoreTel Configuration**

This section describes the ShoreTel system configuration to support the IP 8000. The section is divided into general system settings and individual user configuration needed to support the conference phone.

Note: If you have upgraded from a previous version of ShoreTel and you had the IP 8000 conference phone already configured in a SIP Trunk environment, follow these next steps, otherwise go on to the "ShoreTel System Settings – General" section:

- Using ShoreWare Director, navigate to "Administration", then "Trunks...", followed by "Individual Trunks".
- Delete ALL of the individual trunks that are currently in use by the IP 8000 conference phone.
- If you plan on using the extension number currently assigned to the IP 8000, navigate to the SIP "Trunk Group" for the IP 8000 and edit the Off System Extension (OSE) range, to either delete the extension number or edit the range to exclude the number.

**Note:** If you don't plan on using the SIP "Trunk Group" any longer you may choose to delete it. Keep in mind that if any "User Groups" are currently utilizing it, you will first need to remove access to the "Trunk Group" before you can delete it.

#### ShoreTel System Settings - General

If this is a new deployment of the IP 8000, the first settings to address within the ShoreTel system are the general system settings. These configurations include the call control, the switch and the site settings. If these items have already been configured on the system, skip this section and go on to the "Creating User Extension for SIP device" section of this document.

#### **Call Control Settings**

The Call Control Options within ShoreWare Director may need to be reconfigured. To configure these settings for the ShoreTel system, log into ShoreWare Director and select Administration, Call Control and then Options (Figure 1). The "Call Control / Options" screen will then appear (Figure 2).

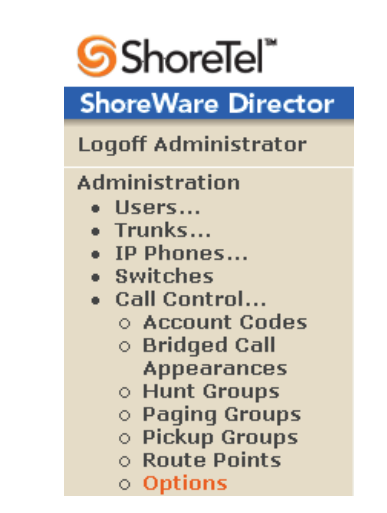

Figure 1 – Administration Call Control/Options

|                                                           | 29/shorewaredirector/MainFrame.asp             |                         | ~          | ← × Live Search | P                  |
|-----------------------------------------------------------|------------------------------------------------|-------------------------|------------|-----------------|--------------------|
| ShoreTel • ►                                              |                                                |                         |            |                 |                    |
| ShoreWare Director                                        |                                                |                         |            | 🗄 • 📾 • 🖶 •     | 🔂 Page 🔹 🎯 Tools 🔹 |
| ShoreTel                                                  | Call Control Options<br>Edit                   | Save                    | Reset      |                 | Help               |
| oreWare Director                                          | Editable second                                | Defeat this see         |            |                 | * modified         |
| ild 13.8.7301.0                                           | Edit this record                               | Refresh this page       |            |                 |                    |
| Joff Administrator                                        | General:                                       |                         |            |                 |                    |
| ninistration 4                                            | Use Distributed Routing Service for call ro    | uting.                  |            |                 |                    |
| Trunks                                                    | Enable Monitor / Record Warning Tone.          |                         |            |                 |                    |
| IP Phones<br>Switches                                     | Generate an event when a trunk is in-use fi    | or 240 minutes          |            |                 |                    |
| Call Control                                              | - Generate all event when a trunk is in-use in | initiates.              |            |                 |                    |
| <ul> <li>Account Codes</li> <li>Bridged Call</li> </ul>   | Park Timeout (1-100000) after 30               | seconds.                |            |                 |                    |
| Appearances                                               | Hang up Make Me Conference after 20            | minutes of silence.     |            |                 |                    |
| Hunt Groups                                               | Delay before sending DTME to Eax Server        | 2000                    |            |                 |                    |
| Pickup Groups                                             |                                                |                         | misec      |                 |                    |
| Route Points     Supported Codess                         | SIP:                                           |                         |            |                 |                    |
| <ul> <li>Supported Codecs</li> <li>Codec Lists</li> </ul> | Realm:                                         | ShoreTel                | -          |                 |                    |
| o SIP Profiles                                            | Enable SIP Session Timer                       |                         |            |                 |                    |
| Voice Mail                                                | Section Internal (90 - 3600):                  |                         | -          |                 |                    |
| Auto-Attendant                                            | Cession menu (50 - 5000).                      | 3600                    | sec        |                 |                    |
| Workgroups                                                | Refresher:                                     | Caller (UAC) 🗡          |            | -               |                    |
| Schedules                                                 |                                                |                         |            |                 |                    |
| Manager                                                   | Voice Encoding and Quality of Service:         |                         |            |                 |                    |
| System Directory                                          | Maximum Inter-Site Jitter Buffer:              | 50                      | msec       |                 |                    |
| Application Servers<br>Conference Bridges                 | DiffServ / ToS Byte (0-255):                   | 0                       |            |                 |                    |
| IM Servers                                                |                                                | -                       |            |                 |                    |
| Sites<br>System                                           | Admission control algorithm assumes RTF        | header compression is b | eing used. |                 |                    |
|                                                           |                                                |                         |            |                 |                    |

Figure 2 - Call Control/Options

- If this is an upgrade from previous ShoreTel versions you may see a parameter named "Always Use Port 5004 for RTP", if so, you will need to disable this parameter (by un-checking box), save the setting change. When enabled, the SIP extension configuration will fail, it is also important to note that this "one time" setting requires a system restart (all servers first, then, ShoreGear switches followed by IP Phones) to take effect. Once the server has been restarted, this configuration parameter will no longer be visible. This does not apply to new installations and therefore the parameter is not visible (as shown in Figure 2).
- Realm: The realm is used in authenticating all SIP devices. It is typically a description of the computer or system being accessed. Changing this value will require a reboot of switches hosting SIP extensions. It is not necessary to modify this parameter to get the IP 8000 conference phone functional.

- SIP session interval: Session interval value indicates the session (call) keep alive period. There is no need to modify the default value of "3600" seconds.
- SIP session refresher: Refresher setting decides if the user agent client or the user agent server refreshes the session. Again, there is no need to modify the default value of "Caller (UAC)". This allows the IP 8000 to be in control of the session timer refresh.

#### Switch Settings

Next allocate switch ports for SIP extensions. These changes are modified by selecting "Administration" then "Switches" in ShoreWare Director (Figure 3).

| 🗩 🌍 👻 🧐 http://10.23.102.12                                                                                                    | 9/shorewaredired     | tor/MainFrame.as     | p.               |              |           |               | ✓ ++ ×            | Live Search |           | 1                    | <b>P</b> - |
|----------------------------------------------------------------------------------------------------|----------------------|----------------------|------------------|--------------|-----------|---------------|-------------------|-------------|-----------|----------------------|------------|
| )ShoreTel 🕶 📂                                                                                                    |                      |                      |                  |              |           |               |                   |             |           |                      |            |
| 👔 🏘 🧐 Shore Ware Director                                                                                                    |                      |                      |                  |              |           |               | 6                 |             | 🖶 🔹 🔂 Pag | e 👻 🔕 T <u>o</u> ols | •          |
| 3 ShoreTel"                                                                                                    | Switches             |                      |                  | -            |           |               |                   |             |           |                      | _          |
| ShoreWare Director                                                                                                    |                      | -                    |                  | _            |           |               |                   |             |           |                      |            |
| Build 13.8.7301.0<br>.ogoff Administrator                                                                                                    | Add new s            | witch at site:       | Headquarters     | of type:     | ShoreGear | 120/24 🛩 🤇    | <u>io</u>         | IP Phones   | IP Phones | SIP Trunks           | SI         |
| dministration                                                                                                    | Name                 | Description          | Site             | Server       | Туре      | IPAddress     | MAC Address       | In Use      | Capacity  | In Use               |            |
| Users                                                                                                    | E911                 | CONCE 1              | Headquarters     | Headquarters | T1        | 10.11.12.123  | 00-10-49-03-B8-78 | 0           | 0         | 0                    |            |
| IP Phones                                                                                                    | Floater              |                      | Headquarters     | Headquarters | T1        | 10.11.0.123   | 00-10-49-05-11-00 | 0           | 0         | 0                    | h.         |
| Switches                                                                                                    | HQ-SG90              | HQ-SG90              | Headquarters     | Headquarters | SG-90     | 10.11.123.246 | 00-10-49-07-27-CE | 1           | 25        | 13                   | £          |
| Call Control                                                                                                    | Qi-220-T1A           |                      | Headquarters     | Headquarters | SG-220T1A | 10.11.12.123  | 00-10-49-04-B5-F8 | Q           | 60        | 0                    | 1          |
| Voice Mail     Auto-Attendant     Menus                                                                                                    | PRI                  |                      | Remotes          | Remotes      | T1        | 10.11.0.123   | 00-10-49-05-92-BF | 0           | 0         | 0                    |            |
| Workgroups                                                                                                    | SG 50                | Remote SG 50         | Remotes          | Remotes      | SG-50     | 10.11.123.246 | 00-10-49-07-3F-5F | 11          | 20        | 0                    | e - 1      |
| Schedules     Derconal Call                                                                                                    | Remotes              | Remotes              | Remotes          | Remotes      | SW        | 10.11.123.246 |                   | 0           | 0         | 0                    |            |
| Manager                                                                                                    | RM-SG80              | RM-SG80              | Remotes          | Remotes      | 40/8      | 10.11.123.246 | 00-10-49-00-48-38 | 2           | 5         | 5                    |            |
| System Directory                                                                                                    | SG 90 BRI            | SG 90 BRI            | UK               | Headquarters | SG-90BRI  | 10.11.123.246 | 00-10-49-07-4E-1C | 0           | 30        | 0                    | 6          |
| Application Servers     Conforance Bridges                                                                                                    | Shared PRI           |                      | Headquarters     | Headquarters | SG-220T1  | 10.11.12.123  | 00-10-49-09-55-03 | 3           | 100       | 0                    | 1          |
| IM Servers                                                                                                    | SoftSwitch           | SoftSwitch           | Headquarters     | Headquarters | SW        | 10.11.123.246 |                   | 0           | 0         | 0                    | k          |
| Sites                                                                                                    |                      |                      |                  |              |           |               | Total             | 7           | 240       | 18                   | -          |
| Parameters<br>Preferences<br>daintenance<br>• Quick Look<br>• Voice Mail Servers<br>• Switch Connectivity<br>• Conference Ports<br>• Event Log<br>• Services<br>• Event Filters | <u>© 1998-2007 3</u> | ShoreTel, Inc. All r | rights reserved. |              |           |               |                   |             |           |                      |            |

Figure 3 – Administration/Switches

This action brings up the "Switches" screen. From the "Switches" screen select the name of the switch to configure. The "Edit ShoreGear ...Switch" screen will be displayed. Within the "Edit ShoreGear ...Switch" screen assign the Port Type Setting of one or more available ports "100 SIP Proxy" (Figure 4), then save the configuration change.

**Note:** Each port provides proxy resources for 100 SIP devices. Select as many ports as necessary.

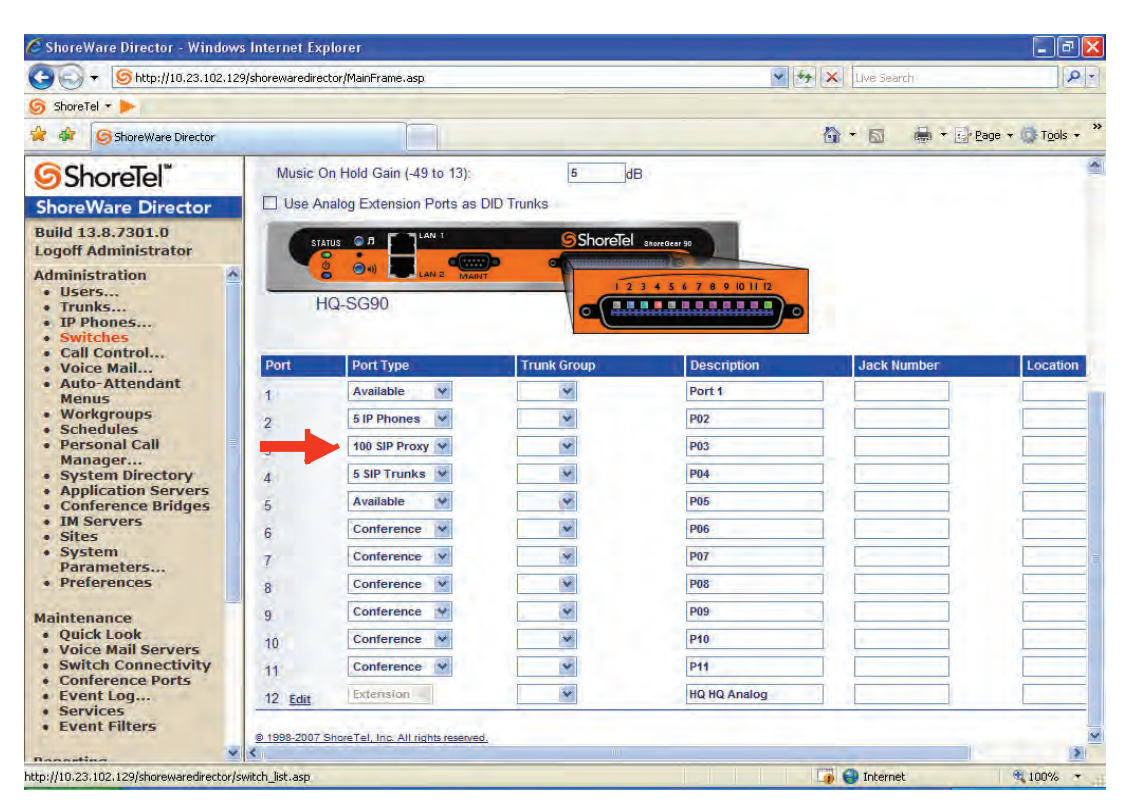

Figure 4 – Edit Switches

If the ShoreGear switch you selected has "Built In" capacity (i.e. ShoreGear 50/90/220T1/E1, etc.) for IP Phones and SIP Trunks you can also remove 5 ports, from the total number available, to provide you with the "100 SIP Proxy" configuration (Figure 5).

**Note:** Every 5 ports you remove from the total available will result in "100 SIP Proxy" ports being made available.

A dedicated ShoreGear 120 switch can act as a proxy for the entire site and support up to 2400 SIP phones.

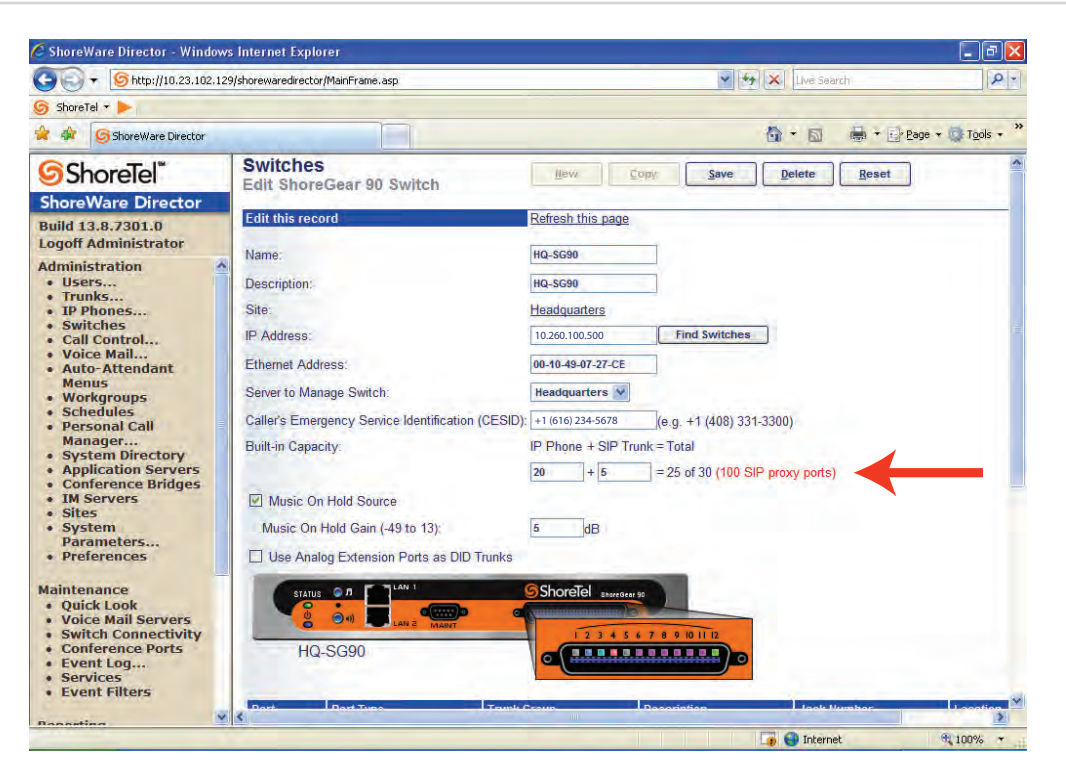

Figure 5 – ShoreGear Switch Built-in Capacity

#### Sites Settings

The next setting to address is the administration of sites. These settings are modified under ShoreWare Director by selecting "Administration" then "Sites" (Figure 6).

| (=) (=) - (5) http://10.23.102.129                                                                                                    | /shorewaredirector/MainF | rame.asp                 |           | ~ ++ ×    | Live Search | 1                | 0-     |
|----------------------------------------------------------------------------------------------------|--------------------------|--------------------------|-----------|-----------|-------------|------------------|--------|
| 3 ShoreTel                                                                                                    |                          |                          |           |           |             |                  |        |
| 🖌 🏟 🥱 ShoreWare Director                                                                                                    |                          |                          |           | 6         | • •         | * 💽 Bage + 🔘 Too | ls - » |
| ShoreTel <sup>™</sup>                                                                                                    | Sites                    |                          |           |           |             | н                | elp    |
| ShoreWare Director                                                                                                    | Add new site in:         | Argentina Go             |           |           |             |                  |        |
| Build 13.8.7301.0<br>Logoff Administrator                                                                                                    | Site                     | Country                  | Area Code | Bandwidth | Switches    | Servers          |        |
| A deschafaster blan                                                                                                    | Headquarters             | United States of America | 408       | 1500      | 6           | Headquarters     |        |
| • Users                                                                                                    | Remotes                  | United States of America | 408       | 1500      | 4           | Remotes          |        |
| Trunks                                                                                                    | UK                       | United Kingdom           | 1728      | 1500      | 3           |                  |        |
| Call Control     Voice Mail     Auto-Attendant     Menus     Workgroups     Schedules     Personal Call                                                                                           |                          |                          |           |           |             |                  |        |
| Call Control<br>Auto-Attendant<br>Manas<br>Workgroups<br>Workgroups<br>Personal Call<br>Manager<br>System Dire Servers<br>Conference Bridges<br>IM Servers<br>System<br>Parameters<br>Profaramcas |                          |                          |           |           |             |                  |        |

Figure 6 – Administration/Sites

This selection brings up the "Sites" screen. Within the "Sites" screen select the name of the site to configure.

The "Edit Site" screen will appear. Scroll down to the "Sip Proxy" parameters (Figure 7).

| ShoreWare Director - Window                                                                                                    | s Internet Explorer                                                                                                    |                                                                                                    |
|----------------------------------------------------------------------------------------------------|----------------------------------------------------------------------------------------------------|----------------------------------------------------------------------------------------------------|
| 😋 🕤 🔻 🌀 http://10.23.102.12                                                                                                    | 9/shorewaredirector/MainFrame.asp                                                                                                    | 🖌 🏕 🗙 Live Search                                                                                                    |
| 🌀 ShoreTel 🛪 🕨                                                                                                    |                                                                                                    |                                                                                                    |
| 🖨 🏘 🌀 ShoreWare Director                                                                                                    |                                                                                                    | 🙆 + 🔂 🖶 + 🔂 Page + 🚳 Tools + 👌                                                                                                    |
| ShoreTel <sup>™</sup>                                                                                                    | nme zone.<br>Night Bell Extension:                                                                                                    | (GM1-08300) Tijuana, Baja California, Pacific Standard Time (México)                                                                                                    |
| ShoreWare Director<br>Build 13.8.7301.0<br>Logoff Administrator<br>Administration<br>• Users<br>• Trunks<br>• Trunks<br>• Switches<br>• Call Control<br>• Voice Mail<br>• Voice Mail<br>• Voice Mail<br>• Voice Mail<br>• Voice Mail<br>• Voice Mail<br>• Voice Mail<br>• Voice Mail<br>• Voice Mail<br>• Voice Mail<br>• System Birectory<br>• Spersonal Call<br>Manager<br>• System Directory<br>• Conference Bridges<br>• IM Servers<br>• Sites<br>• System<br>Parameters<br>• Preferences | Night Bell Switch:<br>Paging Extension:<br>Paging Switch:<br>Operator Extension:<br>FAX Redirect Extension:<br>Bandwidth:<br>Admission Control Bandwidth:<br>Intra-Site Calls:<br>Inter-Site Calls:<br>FAX and Modern Calls:<br>SIP Proxy:<br>Virtual IP Address:<br>Proxy Switch 1:<br>Proxy Switch 2: | HQ-SG90 V Edit Night Bell Call Handling None S20 : HQ-IP560-520 HQ-IF Search 557 : HQ HQ Analog Search 1500 kbps High Bandwidth Codecs V Fax Codecs - High Bandwidth V HQ-SG90 V None |
| Maintenance<br>• Quick Look<br>• Voice Mail Servers<br>• Switch Connectivity<br>• Conference Ports<br>• Event Log<br>• Services<br>• Event Filters                                                                                                    | Emergency Number List:<br>Trunk Access Code Required<br>Edit IP Phone Address Map<br>9 1998-2007 Shore Tel. Inc. All rights reserved.                                                                                                    | 911 Add More                                                                                                    |

Figure 7 – SIP Proxy

The "Virtual IP Address" parameter is a new configuration parameter with ShoreTel's release 8. This "Virtual IP Address" is an IP address that can be moved to a different switch during a failure. For each site that supports SIP extensions, one "Virtual IP Address" is defined that will act as the SIP Proxy for the site. This IP address must be static.

The ShoreTel server will assign this "Virtual IP Address" to the ShoreGear switch that is configured as SIP proxy for the site. Two ShoreGears can be configured as SIP proxy switches for redundancy and reliability purposes. If the primary proxy switch goes down, the other proxy switch will take over the "Virtual IP Address". Due to this "Virtual IP Address" mechanism, SIP phones will not know if the proxy switch goes off-line. Note: If you choose not to define a "Virtual IP Address" you can only define one Proxy Switch and there is no redundancy, or failover capabilities. The switches available in the "Proxy Switch 1 / 2" will only be shown if proxy resources have been enabled on the switch. The Admission Control Bandwidth defines the bandwidth available to and from the site. This is important as SIP devices may be counted against the site bandwidth. See the ShoreTel Planning and Installation Guide for more information.

ShoreTel's release 8 now adds 13 codecs by default, these codecs can be grouped as "Codec Lists" and defined in the sites page for "Inter-site" and "Intra-site" calls. See the ShoreTel release 8 Server Notes for more information. The default settings will work properly with the IP 8000 conference phone.

#### Creating User Extension for SIP Device

You need to create a user extension for the IP 8000. This is accomplished from ShoreWare Director by selecting "Administration" followed by "Users..." then "Individual Users". This action will bring up the "Individual Users" screen, at the top of the page, to the right of "Add new user at site:" select the desired site (from the drop down menu) where the user will reside and select "Go" (Figure 8).

| → →                                  | 9/shorewaredirector/MainFi | rame.asp            |              |            | Live Sea           | arch      | 1            |
|--------------------------------------|----------------------------|---------------------|--------------|------------|--------------------|-----------|--------------|
| ShoreTel -                           |                            |                     |              |            |                    |           | -            |
| ShoreWare Director                   | -                          |                     |              |            |                    | 👼 🕈 🔂 Bag | je 🔹 🕼 Tools |
| ShoreTel                             | Individual Users           |                     |              |            |                    |           |              |
| horeWare Director                    | Add new user at s          | ite: Headquarters 🛩 | Go           |            |                    |           |              |
| uild 13.8.7301.0                     | Show page: 1:53            | 38SIPp - VM Only    | <u> </u>     |            | 4 Records 25 💌 per | r page    |              |
| dministration                        | First Name                 | Last Name           | Site         | User Group | Client Type        | Extension | Mailbox      |
| Users                                | 538SIPp                    |                     | Headquarters | Executives | Personal           | 538       | 538          |
| o Individual Users                   | 594                        |                     | Headquarters | Executives | Personal           | 594       | 594          |
| o User Groups                        | 595                        | 595                 | Remotes      | Executives | Personal           | 595       | 595          |
| Class of Service                     | Always VM                  |                     | Headquarters | Executives | WG Supervisor      | 551       | 551          |
| Telephones                           | HQ                         |                     | Headquarters | Executives | Operator           | 540       | 540          |
| © Extension Lists                    | HQ                         | HQ Analog           | Headquarters | Executives | Personal           | 557       |              |
| o Batch Update                       | HQ 589                     |                     | Headquarters | Executives | Personal           | 589       | 589          |
| Utility<br>Call Handling             | HQ Hitachi 580             |                     | Headquarters | Executives | Operator           | 580       | 580          |
| Mode Defaults                        | HQ IPP 230                 |                     | Headquarters | Executives | Personal           | 585       | 585          |
| Trunks                               | HQ-Cisco-525               | HQ-Cisco-525        | Remotes      | Executives | WG Agent           | 525       | 525          |
| IP Phones                            | HQ-IP230-528               | HQ-IP560-528        | Headquarters | Executives | WG Supervisor      | 528       | 528          |
| Switches<br>Call Control             | HQ-IP560-520               | HQ-IP560-520        | Headquarters | Executives | WG Supervisor      | 520       | .520         |
| <ul> <li>Account Codes</li> </ul>    | HQ-LifeSize-524            | HQ-LifeSize-524     | Headquarters | Executives | Professional       | 524       | 524          |
| o Bridged Call                       | Remote                     | Analog 2            | Headquarters | Executives | Personal           | 541       | 541          |
| Appearances                          | Remote                     | Fax                 | Remotes      | Executives | Personal           | 587       |              |
| Paging Groups                        | RM-Cisco-522               |                     | Headquarters | Executives | Operator           | 522       | 522          |
| <ul> <li>Pickup Groups</li> </ul>    | RM-Cisco-523               | RM-Cisco-523        | Remotes      | Executives | Operator           | 523       | 523          |
| o Route Points                       | RM-IP560-521               | RM-IP560-521        | Remotes      | Executives | WG Agent           | 521       | 521          |
| <ul> <li>Supported Codecs</li> </ul> | RM-Lifesize-586            |                     | Headquarters | Executives | Personal           | 586       | 586          |
| o SIP Profiles                       | sipp527                    | sipp527             | Headquarters | Executives | Professional       | 527       | 527          |
| o Options                            | srilatha                   | 2tangella           | Headquarters | Executives | Personal           | 582       | 582          |
| Voice Mail                           | Srilatha                   | Tangella            | Headquarters | Executives | Personal           | 581       | 581          |
| Auto-Attendant<br>Monus              | Test                       |                     | Headquarters | Executives | Personal           | 820       | 820          |
| Workgroups                           | VM Only                    |                     | Remotes      | Executives | Personal           | 552       | 552          |
| Schedules                            | 1                          | 111                 |              |            |                    |           |              |

Figure 8 – Trunk Groups Settings

This action brings up the "Users" "Edit Users" screen (Figure 9).

| 🔾 🕞 🔻 🌀 http://10.23.102.129                               | /shorewaredirector/MainFrame.a | sp 😽 😽 Live Searc                                       | h 🖉                    |
|------------------------------------------------------------|--------------------------------|---------------------------------------------------------|------------------------|
| 👌 ShoreTel 🔻 🕨                                             |                                |                                                         |                        |
| 😫 🏘 🌀 ShoreWare Director                                   |                                |                                                         | 🖶 🔹 🔂 Bage 🔹 🚳 Tools 🔹 |
| <b>∮</b> ShoreTel <sup>™</sup>                             | Users                          | ILEW Copy Save Deleta Reset                             | Help                   |
| ShoreWare Director                                         | Edit User                      |                                                         | * modified             |
| Build 13.8.7301.0<br>Logoff Administrator                  | 🛩 General                      | Personal Options      Distribution Lists     Workgroups | Refresh this page      |
| Administration                                             | First Name:                    | IP8K                                                    |                        |
| Users     Individual Users     User Groups                 | Last Name:                     | Board Room                                              |                        |
| • Class of Service                                         | Number:                        | 699                                                     |                        |
| Telephones                                                 | License Type:                  | Extension and Mailbox 💙                                 |                        |
| <ul> <li>Extension Lists</li> <li>Batch Update</li> </ul>  | Caller ID:                     | (c c +1 (409) 321 3200)                                 |                        |
| Utility<br>Call Handling                                   |                                | (e.g. <u>+1 (400) 351-3500</u> )                        |                        |
| Mode Defaults                                              | LI DID:                        | +14089 (DID Range: +14089621180 - 621184)               |                        |
| Trunks     IP Phones                                       | PSTN Failover:                 | None 🛩                                                  |                        |
| Switches     Call Control                                  | User Group:                    | Executives Go to this User Group                        |                        |
| <ul> <li>Account Codes</li> </ul>                          |                                |                                                         |                        |
| <ul> <li>Bridged Call</li> <li>Appearances</li> </ul>      | Site:                          | Headquarters 🛩                                          |                        |
| Hunt Groups     Paging Groups                              | Language:                      | English(US) 🛩                                           |                        |
| <ul> <li>Pickup Groups</li> </ul>                          | Home Port:                     | P Phones Any IP Phone                                   |                        |
| <ul> <li>Route Points</li> <li>Supported Codecs</li> </ul> |                                | O Porte Discourse da                                    |                        |
| <ul> <li>Codec Lists</li> <li>SIP Profiles</li> </ul>      |                                |                                                         |                        |
| o Options                                                  |                                | O SoftSwitch SoftSwitch                                 |                        |
| Auto-Attendant                                             | Current Port:                  | Any IP Phone Go Rome                                    |                        |
| Menus     Workgroups                                       | Jack #:                        |                                                         |                        |
| • Schedules                                                |                                |                                                         |                        |

Figure 9 – Adding Users

Define the "First Name" and "Last Name" as you deem appropriate. ShoreWare Director will auto-assign the next available "Number" (i.e. extension), you can modify it to any available extension. Define the "License Type" as needed, in this example we chose "Extension and Mailbox" although it's not necessary to have a mailbox. Define the proper "User Group" and set the "Home Port" to "Any IP Phone". Save your changes, then scroll down to the "SIP Password:" section (Figure 10).

| 🔁 🕞 🔻 🧐 http://10.23.102.13                                | 29/shorewaredirector/MainFrame.asp                                                                              |                   |                               | 🖌 🏕 🗙 Live Search         | 2                      |
|------------------------------------------------------------|----------------------------------------------------------------------------------------------------|-------------------|-------------------------------|---------------------------|------------------------|
| 👌 ShoreTel 🕶 🕨                                             |                                                                                                    |                   |                               |                           |                        |
| 🕻 🏘 🌀 ShoreWare Director                                   |                                                                                                    |                   |                               | 🚹 + 🗟 🚔 + 🔂 Bag           | e + 🕼 T <u>o</u> ols + |
| 5 ShoreTel"                                                | Allow Use of Soft Phone                                                                                         |                   |                               |                           |                        |
| ShoreWare Director                                         | Allow Phone API                                                                                                 |                   |                               |                           |                        |
| Build 13.8.7301.0<br>Logoff Administrator                  | Allow Mobile Call Manager                                                                                       |                   |                               |                           |                        |
| Administration • Users                                     | Prompt for Password                                                                                             | First Time Only   | 😨 Always                      |                           |                        |
| <ul> <li>Individual Users</li> <li>User Groups</li> </ul>  | Delayed Ringdown                                                                                                |                   |                               |                           |                        |
| <ul> <li>Class of Service</li> </ul>                       | Extension:                                                                                                    | 1                 | Search                        |                           |                        |
| Telephones                                                 | External Number:                                                                                                |                   | (e.g. 9 <u>+1 (408) 331-3</u> | 300)                      |                        |
| <ul> <li>Batch Update<br/>Utility</li> </ul>               | Ringdown Delay:                                                                                                 |                   | sec                           |                           |                        |
| <ul> <li>Call Handling<br/>Mode Defaults</li> </ul>        | Client User ID:                                                                                                 | IBoardRoom        |                               |                           |                        |
| <ul><li>Trunks</li><li>IP Phones</li></ul>                 | Client Password:                                                                                                |                   |                               |                           |                        |
| Switches     Call Control                                  | Voice Mail Password:                                                                                            |                   |                               | Must Change On Next Login |                        |
| <ul> <li>Account Codes</li> <li>Bridged Call</li> </ul>    | SIP Password:                                                                                                   |                   |                               |                           |                        |
| <ul> <li>Appearances</li> <li>Hunt Groups</li> </ul>       | Email Address:                                                                                                  | IBoardRoom@yourco | mpany.com                     |                           |                        |
| <ul> <li>Paging Groups</li> <li>Pickup Groups</li> </ul>   | Conference Bridge:                                                                                              |                   |                               |                           |                        |
| <ul> <li>Route Points</li> <li>Supported Codecs</li> </ul> | Server:                                                                                                    | None 🖌            |                               |                           |                        |
| <ul> <li>Codec Lists</li> <li>SIP Profiles</li> </ul>      | User ID:                                                                                                    | IBoardRoom@yourco | mpany.com                     |                           |                        |
| • Options<br>• Voice Mail                                  | Password:                                                                                                    |                   | ******                        |                           |                        |
| Auto-Attendant     Menus                                   |                                                                                                    |                   |                               |                           |                        |
| Workgroups                                                 | the second second second second second second second second second second second second second second second se |                   |                               |                           |                        |

Figure 10 – Individual User SIP Settings

There is no default "SIP Password", it is masked with the appearance that there is, but don't be confused to think that there's a default password. You can modify it to any value you wish, remember this password as you will need it when configuring the IP 8000 SIP parameters. Save your changes.

This completes all of the ShoreTel configuration parameters necessary to install the IP 8000 Conference phone at the Headquarters site (HQ)

If the IP 8000 is being installed at a remote site, you will also need to create an "IP Address Phone Map". You can do so via ShoreWare Director, navigate to the "Administration", "IP Phones...", "IP Address Phone Map" screen, then add an entry for the desire site, with the IP address of the IP 8000 conference phone.

Note: You may have noticed that ShoreWare Director's "Call Control..." section contains a "SIP Profiles" option. ShoreTel's release 8 comes standard with a "\_System" and "\_ShorePhone IP 8000" SIP profiles, they cannot be deleted (only disabled). The IP 8000 conference phone utilizes the "\_ShorePhone IP 8000" profile, there is no need to add a custom profile, do not disable this profile (or the "\_System" profile), otherwise the IP 8000 will not be added to the ShoreTel system. Refer to the ShoreTel's release 8 Server Notes for more information.

#### **IP 8000 Configuration**

#### ShoreTel System Settings – General:

- Refer to the Quick Reference card for detailed information on connecting the required Ethernet cable with PoE to the unit.
- After applying power for the 1st time or after a reset to factory settings, the IP 8000 will require configuration of its locale and network settings.
- First of all, the preferred language needs to be set. The languages are selected by pressing one of the digit keys as shown on screen e.g. to select English, press the digit 2.
- The LCD display will then show a heading of Initial Configuration and will display the following: "Configure your ShoreTel IP 8000 for your locale and network." Press the ((mute) button to continue to the next screen.
- The LCD will then display several screens of help text, starting with an explanation of how the volume button works, which acts as an up and down scroll button. Press the mute button to advance. Additional help screens are then displayed: for the button, redial button and how to access the Admin Login after initial configuration is complete. Advance through the screens by pressing the button.
- Next, the Preferences of the phone need to be configured. This process spans 4 menus :

- Preferences (Menu 1 of 4)
  - Location: default setting is United States. If you wish to change it press the button, then use the volume buttons to scroll to the desired setting, press the button when you've selected the correct option. Follow this procedure for changing all of the options. Press the volume button, negative side (-), to scroll down to the next option.
  - \* Admin Password: default setting is 1234. Change this if desired.
- Preferences (Menu 2 of 4)
  - \* System Name: default setting is ShoreTel. This is typically set to the name of the room in which the conference phone is deployed or some other meaningful value. It can be changed here or later using the Web interface. Scroll down to the next option.
  - \* Phone Number: No default value (blank). This is best set via the Web interface later. Scroll to the next option.
- Preferences (Menu 3 of 4)
  - \* DHCP: default is enabled. If static IP configuration is desired, be sure to disable DHCP, and then scroll down.
  - IP Address: no default value (null). Enter a value if needed and then scroll down to the next parameter.
  - \* Subnet Mask: default is 255.255.255.0, Change as needed and scroll down to the next parameter.
- Preferences ( Menu 4 of 4)—
  - Default Gateway: default is a NULL value.
     Configure if necessary and scroll down to the next option.
  - \* Host Name\* : default is NULL. Once you've configured these options, scroll down to the Save Settings prompt and press the button.
- Additional configuration is required which is best performed via the Web interface as described below.

#### **Retrieving IP Address**

Before connecting to the IP 8000 Web interface, take note of the IP address of the phone as displayed in the bottom left corner of the LCD display.

#### Connecting to the IP 8000 Web Interface

Access the Web interface for the IP 8000 conference phone by opening a Web browser and entering the IP address (previously obtained) as follows: http://<IP address>

Example: http://10.0.1.51

If you are using Internet Explorer 7, you may be presented with the following screen when accessing the Web interface

(figure 11), you may get a different certificate warning with other browsers:

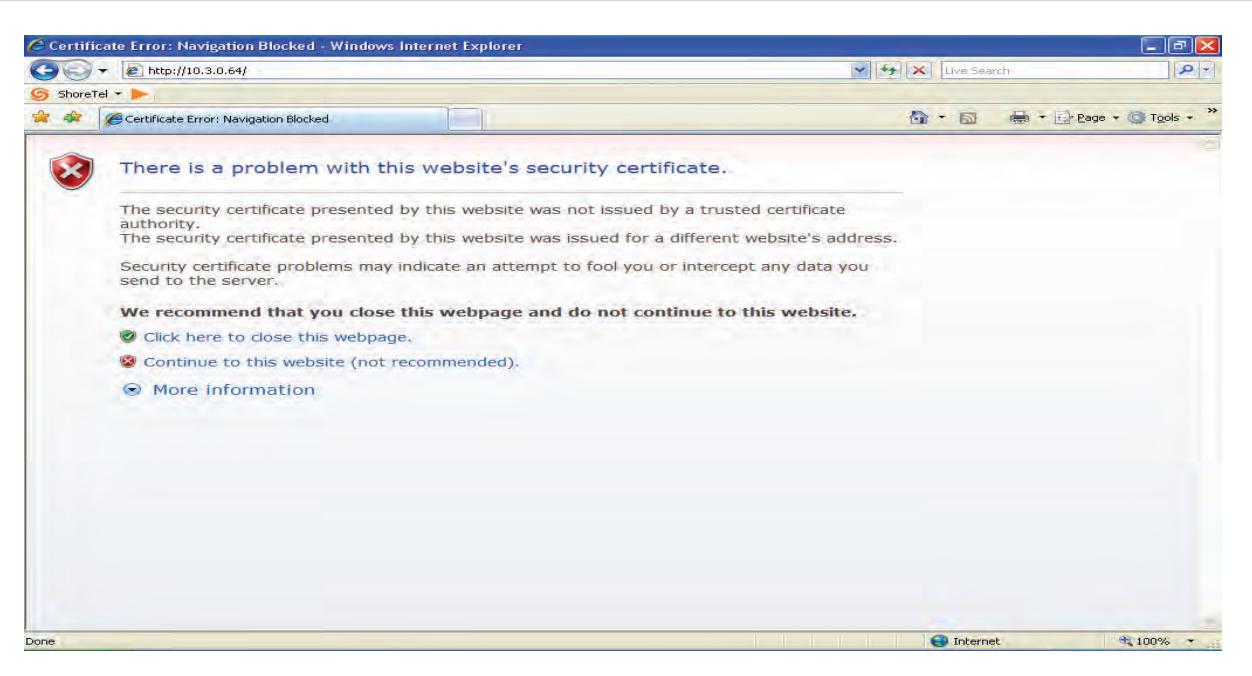

Figure 11 – Internet Explorer 7 Warning

Click on "Continue to this Website (not recommended)." to proceed. Or if using another browser acknowledge the message by selecting OK to continue.

Your Web browser may need to be configured to allow Pop-Ups from the IP 8000 IP address. In addition, it requires the installation of the Macromedia Flash Player. You will be prompted to upgrade if your installed version does not match what is needed for accessing the IP 8000 Web interface.

Once you acknowledge the certificate, the screen will update and a "Password" prompt will be presented as shown in Figure 12.

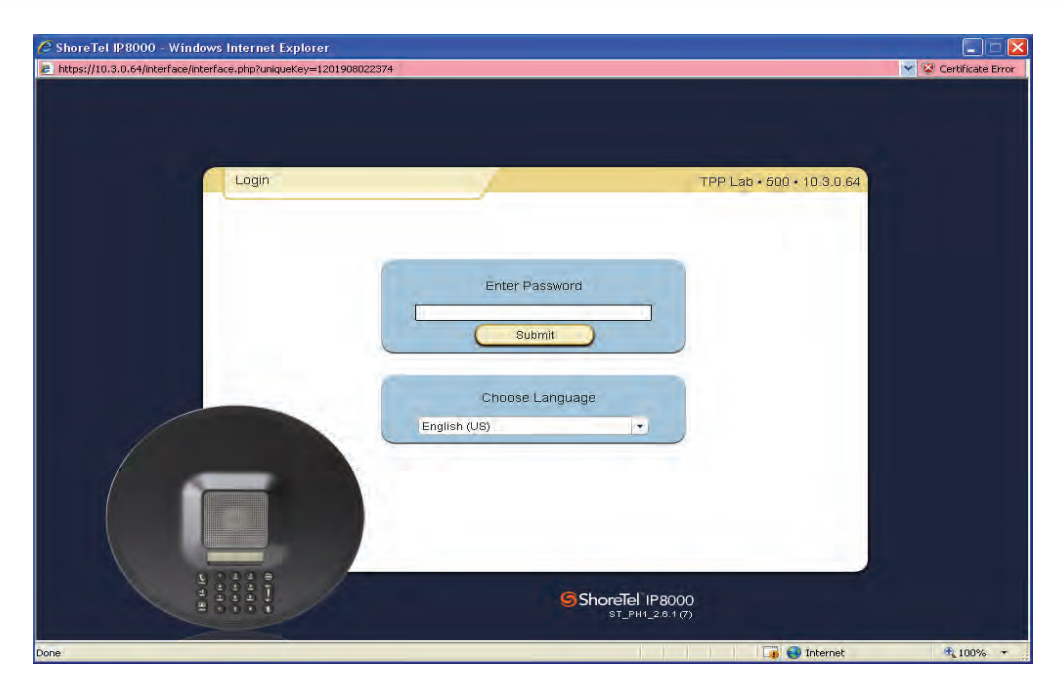

Figure 12 – IP 8000 Login Screen

The default password is "1234" unless changed earlier during initial configuration. Once the password has been

entered the Home page dialog will be displayed as shown in Figure 13.

| https://10.20.0.108 - Shor                                                                   | reTel IP8000 - Microsoft Internet Explorer | - E 0                                |
|----------------------------------------------------------------------------------------------|--------------------------------------------|--------------------------------------|
| Preterences                                                                                  | Maintenance                                |                                      |
| Appearance<br>Audio<br>Locale<br>NAT / Firewait<br>Network<br>Network QoS<br>Password<br>SIP | Preferences                                | ⊶πigine Meadows + 6760 + 10,20 0.108 |
| อิShareTel เคชออด<br>เมาๆแรลแสดม                                                             | Ĩ                                          | (Phane Keyped ) (X Log out           |

Figure 13 – Configuration Startup Screen

#### **General Configuration**

The following configuration steps are not mandatory but are highly recommended.

Navigate to the Preferences/Appearance section of the menu as shown in Figure 14 and apply the following settings:

- 1. Set the System Name to a string of your choice e.g. the name of the conference room in which the phone is deployed.
- 2. Set the Phone number to the assigned extension for the phone. This information appears on the Idle display of the device. This should also be a number (extension) that was defined in ShoreWare Director for the user created earlier in the Individual User section.
- 3. Click on the "Save Changes" button to apply these settings.

| Preferences       | Maintenance                                                                                                    |                                                                                                    |
|-------------------|----------------------------------------------------------------------------------------------------|----------------------------------------------------------------------------------------------------|
|                   | Preferences • Appearance                                                                                                    | ShoreTel • 6000 • 10.5.0.3                                                                                                    |
| Appearance        |                                                                                                    |                                                                                                    |
| Audio             | System Name: ShoreTel                                                                                                    |                                                                                                    |
| Locale            | and the second second s |                                                                                                    |
| NAT / Firewall    | Phone Number: 6000                                                                                                    |                                                                                                    |
| Network.          |                                                                                                    | 6                                                                                                    |
| Network QoS       |                                                                                                    | The second second secon |
| Password          |                                                                                                    |                                                                                                    |
|                   |                                                                                                    |                                                                                                    |
|                   | 0                                                                                                    | C Refresh                                                                                                    |
| ShoreTel IP8000   |                                                                                                    |                                                                                                    |
| LS_PH1_2.6.0 (99) |                                                                                                    | Phone Keypad X Log of                                                                                                    |

Figure 14 – Preferences/Appearance Screen

#### **SIP** Configuration

Navigate to the Preferences/SIP/Server section of the menu as shown in Figure 15 and apply the following settings:

- 1. Set the SIP user name to match one of the previously defined user extension. This will also be the number that is sent for 911 calls, use caution when defining this value if you plan on initiating 911 calls from the IP 8000 phone.
- 2. Set the Authorization Name to match the previously defined user extension.
- 3. Set the Authorization Password to match the SIP password defined for the SIP user defined earlier.
- 4. Set the SIP Proxy setting to Disabled.

- 5. Set the SIP Registrar setting to Enabled.
- 6. Set the registrar host name to the IP address of the ShoreTel switch that the conference phone will register with.
- 7. Set the registrar port setting to 5060.
- 8. Click on the "Save Changes" button to apply these settings.

Upon successful registration, the screen will show "Registrar Status: Registered".

If this message does not appear, review the settings on both the ShoreTel switch and IP 8000 conference phone respectively.

| Preferences             | Maintenance                                                        |                       |                            |
|-------------------------|--------------------------------------------------------------------|-----------------------|----------------------------|
|                         | Preferences • SIP                                                  |                       | ShoreTel • 6000 • 10.5.0.3 |
| Appearance              |                                                                    | 010 0                 |                            |
| Audio<br>Locale         | Regist                                                             | ar Status: Registered |                            |
| Network                 | SIP Usernam                                                        | e: 6000               |                            |
| Network QoS<br>Password | Authorization Nam                                                  | e:                    |                            |
| SIP                     | Authorization Passwor                                              | d:                    |                            |
|                         | SIP Registratio                                                    | n: Through Proxy *    |                            |
|                         | SIP Prox                                                           | V. Disabled           |                            |
|                         | Proxy Hostnam                                                      | e:                    |                            |
|                         | Proxy IP Pol                                                       | rt 5060               |                            |
|                         | SIP Registra                                                       | if: Enabled           |                            |
|                         | Registrar Hostnam                                                  | e: 10,5.0.23          |                            |
|                         |                                                                    | Save Changes - Cance  | Changes                    |
| ShoreTel IP8000         | Redistrar Hostname:<br>Enter the hostname or IP address of the SIP | registrar server.     |                            |
| LS_PH1_2.6.0 (99)       |                                                                    |                       | Phone Keypad (X Log ou     |
|                         |                                                                    |                       |                            |

Figure 15 – SIP Configuration Screen

This completes the ShoreTel system and IP 8000 configuration for use as a SIP extension.

You can verify that it was added successfully by navigating to ShoreWare Director's IP Phone... Individual IP Phones screen, as seen in Figure 16.

| ShoreTel *<br>ShoreWare Director<br>ShoreTel*<br>horeWare Director                             | Show Page: 1:00-10-4                             |                                |                 |                   |                    |                                              |                                              |                       |
|------------------------------------------------------------------------------------------------|--------------------------------------------------|--------------------------------|-----------------|-------------------|--------------------|----------------------------------------------|----------------------------------------------|-----------------------|
| ShoreTel <sup>®</sup>                                                                          | Show Page: 1:00-10-4                             |                                |                 |                   |                    |                                              | -                                            |                       |
| ShoreTel"                                                                                      | Show Page: 1:00-10-4                             | Constant and the               |                 |                   |                    | • 🖾                                          | - i                                          | 🕑 Page 👻 🚳 Tools 🔹    |
| horeWare Director                                                                              | Delete SIP Registration HQ-SG90 (                | 9-00-B1-B5 - S<br>Headquarters | IP-DA119:<br>)  | 3EBB4C3B 🛩 🔄 <    | <u>ात्मास</u><br>• | 7 Re                                         | cords                                        | 3000 🎽 per page       |
| uild 13.8.7301.0                                                                               | ] Name                                           | Site                           | Switch          | MAC Address       | IP Address         | Use<br>Current                               | er<br>Home                                   | Phone Type Assig      |
| ogoff Administrator                                                                            | 00-10-49-00-B1-B5                                | Headquarters                   | Shared<br>PRI   | 00-10-49-00-B1-B5 | 10.31.265.123      | HQ 589                                       | HQ<br>589                                    | IP530                 |
| Users<br>Trunks<br>IP Phones<br>o Individual IP<br>Phones                                      | ] 00-10-49-01-EE-CE                              | Headquarters                   | HQ-<br>SG90     | 00-10-49-01-EE-CE | 10.33.280.187      | HQ-<br>IP560-<br>520 HQ-<br>IP560-<br>520    | HQ-<br>1P560-<br>520<br>HQ-<br>1P560-<br>520 | IP560                 |
| IP Phone Address<br>Map<br>Options<br>Switches<br>Call Control Voice Mail                      | ] <u>00-10-49-02-48-62</u>                       | Remotes                        | RM-<br>SG80     | 00-10-49-02-4B-62 | 10.33.270.108      | RM-<br>IP560-<br>521<br>RM-<br>IP560-<br>521 | RM-<br>1P560-<br>521<br>RM-<br>1P560-<br>521 | IP560                 |
| Auto-Attendant<br>Menus<br>Workgroups<br>Schedules E<br>Personal Call<br>Manager               | ] <u>00-10-49-05-F0-32</u>                       | Headquarters                   | Shared<br>PRI   | 00-10-49-05-F0-32 | 10.33.261.125      | HQ-<br>IP230-<br>528 HQ-<br>IP560-<br>528    | HQ_<br>1P230-<br>528<br>HQ_<br>1P560-<br>528 | IP230                 |
| System Directory<br>Application Servers<br>Conference Bridges<br>IM Servers<br>Sites<br>System | 31 <u>P-</u><br>4FD4BA6B71FD684B820311337F8BC4AA | Remotes                        | Remote<br>SG 50 |                   | 10.33.263.129:4040 | RM-<br>Cisco-<br>523<br>RM-<br>Cisco-<br>523 |                                              | _System               |
| Parameters<br>Preferences                                                                      | SIP-<br>84BAC8E1A4F5674EB73426EFABB2E8C2         | Remotes                        | RM-<br>SG80     | -                 | 10.33.269.145:4141 | <u>595 595</u>                               | <u>595</u><br>595                            | _System               |
| aintenance                                                                                     | DA1193EBB4C3B34D8E1896EE458F46ED                 | Headquarters                   | Shared<br>PRI   |                   | 10.33.265.155:3040 | <u>594</u>                                   |                                              | _ShorePhone<br>IP8000 |

Figure 16 – Individual IP Phones

Notice that the "Name" is preceeded with SIP, the "Current User" will be the extension defined earlier and the "Phone Type" will be "\_ShorePhoneIP 8000".

In addition you can navigate to the Individual User's screen, see Figure 17.

| 🕒 🕞 🔻 🧐 http://10.23.102.129                                                                                                    | /shorewaredirector/MainFrame.asp                                                                                                  | 🖌 🏕 🗙 Live Search                                                                                                    | 2 -              |
|----------------------------------------------------------------------------------------------------|----------------------------------------------------------------------------------------------------|----------------------------------------------------------------------------------------------------|------------------|
| 🗿 ShoreTel 🕶 📂                                                                                                    |                                                                                                    |                                                                                                    |                  |
| 😫 🏘 🥱 ShoreWare Director                                                                                                    |                                                                                                    |                                                                                                    | Page + 🔅 Tools + |
| ShoreTel"                                                                                                    | Users                                                                                                    | New Copy Save Delete Reset                                                                                                    | Help             |
| ShoreWare Director                                                                                                    | Edit User                                                                                                    |                                                                                                    |                  |
| Build 13.8.7301.0<br>Logoff Administrator                                                                                                    | 🛩 General 🔹 🕨                                                                                                    | Personal Options Distribution Lists Workgroups Re                                                                                                    | fresh this page  |
| Administration A<br>Users<br>• Users<br>• User Groups<br>• Class of Service<br>• Anonymous<br>Telephones<br>• Extension Lets<br>• Extension Lets<br>• Extension Lets<br>• Call Handling<br>Mode Defaults<br>• IP Phone Address<br>Map<br>• Options<br>• Switches | First Name:<br>Last Name:<br>Number:<br>License Type:<br>Caller ID:<br>DID:<br>PSTN Falover:<br>User Group:<br>Site:<br>Lanouage: | Extension and Malibox         Extension and Malibox         (e.g. +1 (408) 331-3300)         -reaces         (bD Range: +14089621180 - 621184)         Wone         Executives         Go to this User Group |                  |
| Call Control     Voice Mail     Auto-Attendant     Morkgroups     Schedules     Versgnal Call     Manager     System Directory     Application Servers     Morkgroups     Morenee Bridges     Workgroups                                                         | Home Port:                                                                                                    | IP Phones     Any IP Phone     Ports     O 220-114 - 17     SoftSwitch SoftSwitch     SoftSwitch SoftSwitch     SIP-DATHSJERB4C3853400E1490E1460F46ED     Go Rome                                            |                  |

Figure 17 – Individual Users / Edit Users screen

Notice that the "Current Port:" matches the "Name" that was added in the Individual IP Phones screen in Figure 16.

# **Record of Change**

This application note is subject to change. Updates and corrections are always welcome. Please submit any updates or corrections to info@shoretel.com.

| lssu | e Author | Reason for Change | Date           |
|------|----------|-------------------|----------------|
| 1.0  | J. Rubio | Initial Release   | April 16, 2008 |

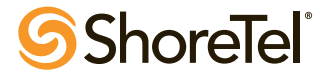

960 Stewart Drive Sunnyvale, CA 94085 USA Phone +1.408.331.3300 +1.877.80SHORE Fax +1.408.331.3333 www.shoretel.com Copyright © 2008 ShoreTel. All rights reserved. The ShoreTel Logo, ShoreTel, ShoreCare, ShoreGar, ShoreWare, and ControlPoint are registered trademark of ShoreTel, Inc. in the United States and/or other countries. ShorePhone is a trademark of ShoreTel, Inc. in the United States and/or other countries. All other marks are the property of their respective owners. Specifications are subject to change without notice. ST-10070\_04.08